Comment utiliser Interwrite

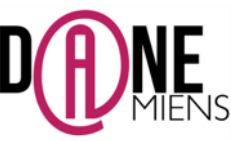

## 1. Qu'est ce que Interwrite Workspace ?

Interwrite Workspace LE est un logiciel TNI très facile d'utilisation qui permet de créer, modifier, conserver et partager des séquences pédagogiques interactives multimédias de façon intuitive. Suite à un accord avec le ministère de l'Education Nationale, Workspace est devenu gratuit pour les enseignants qui peuvent l'utiliser ainsi que leurs élèves dans leur pratique de cours quotidienne. Il peut être utilisé **avec ou sans** tableau interactif. Il peut être utilisé avec un simple ordinateur couplé à une souris et un clavier sans fil de préférence. Ce logiciel est complet, gratuit et illimité dans le temps.

URNING technol

Il fonctionne avec Microsoft, Apple et Linux.

## 2. <u>Où trouver et comment télécharger Interwrite Workspace ?</u>

Pour télécharger ce logiciel, rendez-vous à cette adresse : <u>http://einstruction.fr/downloads/</u> Suivez les directives ci-dessous :

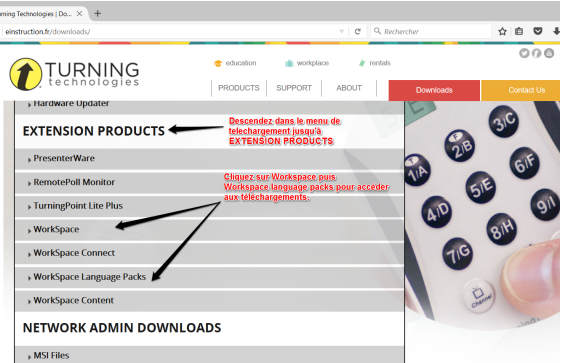

Vous devez télécharger les fichiers suivants :

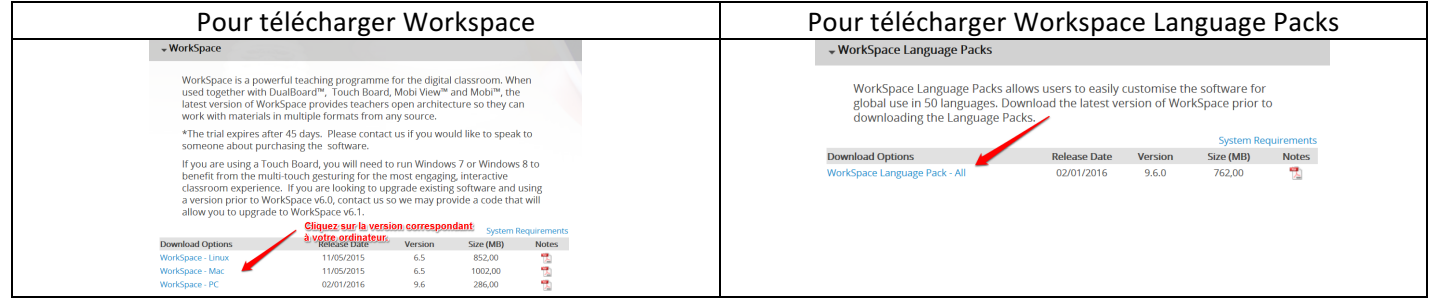

Lorsque vous cliquez sur un fichier pour télécharger, une nouvelle fenêtre apparait et vous demande de vous enregistrer. <u>Vous devez absolument utiliser votre adresse de messagerie académique.</u>

| <b>URNING</b>                               | 🐨 education 🏦 workplace 🦨 rentals               |
|---------------------------------------------|-------------------------------------------------|
| Experiencing difficulties? Please e-mail of | ur customer support team at                     |
| support@turningtechnologies.com to ha       | ve product files sent to you directly.          |
| last name                                   | Utilisez votre adresse<br>académique            |
| email                                       |                                                 |
| phone                                       | Choisissez votre pays                           |
| France                                      | · O Terminate                                   |
| education                                   | Dans Compagny) salsissez<br>Education Nationale |
| Education Nationale                         | Giquez sur (Smd                                 |
| send                                        |                                                 |

Il ne vous reste plus qu'à télécharger la ressource souhaitée et à l'installer.

N'oubliez pas de saisir le numéro d'enregistrement que vous recevrez par email dans les 45 jours qui suivent l'installation ou le logiciel se bloquera. Une fenêtre vous invitera régulièrement à le faire lors de l'ouverture du logiciel.

Arnaud Detot, IAN Histoire-Géographie

## 3. Quelles sont les fonctionnalités de base d'Interwrite Workspace ?

Pour utiliser Interwrite Workspace, il suffit de double cliquer sur cette icône sur le bureau de votre ordinateur : Une barre d'outils apparaît sur la droite de votre écran, il ne reste plus qu'à en utiliser les fonctionnalités.

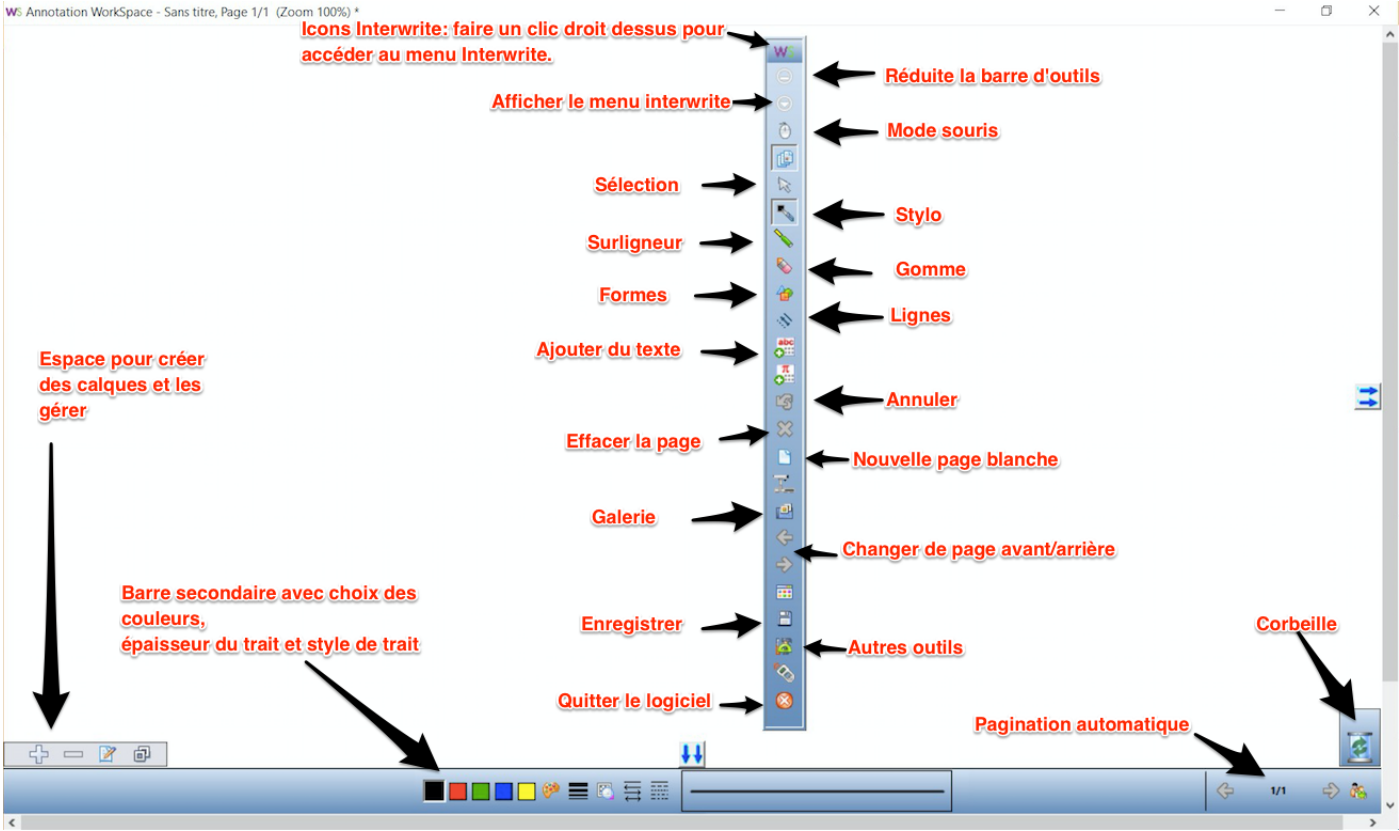

• Les fonctionnalités les plus importantes sont les suivantes :

Mode souris : Permet de redonner la main à l'ordinateur.

**Créer une page vierge :** permet de créer une page blanche sur laquelle on peut coller une image annotable. **Sélection :** Permet d'afficher dans la barre secondaire, un menu permettant de coller un objet. Ce mode permet aussi de manipuler les objets.

**Enregistrer :** Pour enregistrer votre travail au format GWB et pouvoir l'ouvrir sur un autre ordinateur disposant d'Interwrite LE

- Si vous souhaitez écrire sur un écran, il vous suffit de cliquer sur **Stylo** ou **surligneur** pour que la capture soit automatique.
- Pour conserver une trace du cours et **exporter le travail au format PDF**, cliquez sur Afficher le menu Interwrite puis sélectionnez Fichier et Exporter.

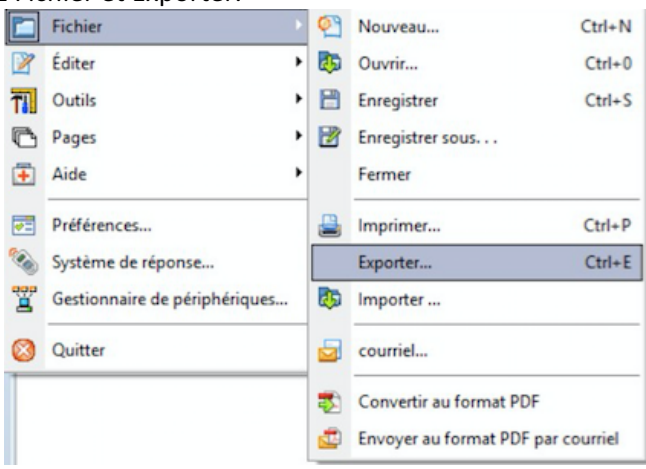